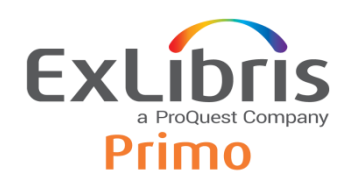

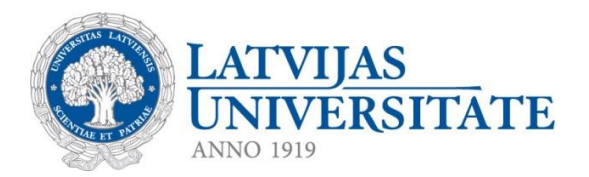

# **PRIMO Discovery**

# lietotāja rokasgrāmata

Rīga, 2017

## Saturs

| 1. | KAS    | IR PRIMO DISCOVERY?                                        | 3    |
|----|--------|------------------------------------------------------------|------|
| 2. | IZVĒ   | LNES JOSLA                                                 | 3    |
|    | 2.1.   | Ikonas                                                     | 3    |
|    | 2.2.   | Izvērstā izvēlne                                           | 4    |
| 3. | MEK    | LĒŠANA                                                     | 4    |
|    | 3.1.   | Izvēlēties meklēšanas kopu                                 | 4    |
|    | 3.2.   | Vienkāršā meklēšana                                        | 5    |
|    |        | 3.1.1.Meklēt frāzi                                         | 5    |
|    |        | 3.1.2.Meklēt jebkurus norādītos vārdus vai frāzes          | 6    |
|    |        | 3.1.3.Izslēgt kādu vārdu vai frāzi no meklēšanas           | 6    |
|    |        | 3.1.4.Meklēt, izmantojot aizstājējzīmes                    | 7    |
|    |        | 3.1.5.Meklējamo vārdu grupēšana                            | 7    |
|    | 3.3.   | Paplašinātā meklēšana                                      | 8    |
| 4. | REZI   | JLTĀTU SARAKSTS                                            | 9    |
|    | 4.1.   | Rezultātu paplašināšana                                    | 10   |
|    | 4.2.   | Rezultātu sakārtošana                                      | 10   |
|    | 4.3.   | Rezultātu sašaurināšana                                    | 10   |
| 5. | IERA   | KSTA DETALIZĒTAS INFORMĀCIJAS SKATĪŠANA                    | 11   |
| 6. | REĢ    | ISTRĒTA LIETOTĀJA IESPĒJAS                                 | 13   |
|    | 6.1.   | Kāpēc vajadzētu lietot Primo kā reģistrētam lietotājam?    | 13   |
|    | 6.2.   | Kā reģistrēties?                                           | 13   |
|    | 6.3.   | Kāpēc vajadzētu iziet no sistēmas, beidzot darbu ar Primo? | .13  |
| 7. | MAN    | A BIBLIOTĒKAS KARTE                                        | .14  |
| 8. | MAN    | I FAVORĪTI                                                 | .15  |
|    | 8.1.   | Saglabātie ieraksti                                        | 15   |
|    |        | 8.1.1.lerakstu saglabāšana favorītos                       | 15   |
|    |        | 8.1.2.lerakstu dzēšana no favorītiem                       | . 15 |
|    |        | 8.1.3.Marķējuma pievienošana                               | 15   |
|    | 8.2.   | Saglabātie meklējumi                                       | .16  |
|    | 8.3.   | Meklējumu vēsture                                          | .16  |
| 9. | E-RE   | SURSI A-Z                                                  | 17   |
|    | 9.1.   | Meklēt e-žurnālu                                           | 17   |
|    | 9.2.   | Meklēt e-grāmatu                                           | 18   |
| 10 | . TIEŠ | Ā MEKLĒŠANA                                                | 19   |
| 11 | . Pār  |                                                            | 21   |

## 1. KAS IR PRIMO Discovery?

*Primo Discovery* ir meklēšanas un informācijas piegādes sistēma, kas nodrošina piekļuvi dažādiem informācijas resursu veidiem no vienas meklēšanas saskarnes. Pakalpojumu nodrošina *Primo* meklētājprogramma un *SFX programma, kas* nodrošina izvēlņvadāmu vai kontekstjutīgu tīklošanu (novirza uz pilnu tekstu un citiem pakalpojumiem).

Primo meklētājprogramma piedāvā iespēju **vienlaicīgi meklēt** LU Bibliotēkas apvienotajā informācijas resursu kopā – LU i**Mākonī** (abonētās un brīvpieejas datubāzes, Valsts nozīmes bibliotēku elektroniskais kopkatalogs, LU Bibliotēkas veidotās datubāzes: LU publikāciju un vēstures datubāze, LU noslēguma darbu datubāze, LU izstrādāto/aizstāvēto disertāciju datubāze), **izveidot** starptautiskajiem standartiem atbilstošas informācijas resursa **norādes** (*APA, Harvard, MLA*), **skatīt citēšanas informāciju**, pēc autorizācijas **piekļūt** abonēto datubāzu **pilntekstiem**, **pasūtīt un pagarināt** LU Bibliotēkas krājumā esošos informācijas **resursus** u.c. iespējas.

# 2. IZVĒLNES JOSLA

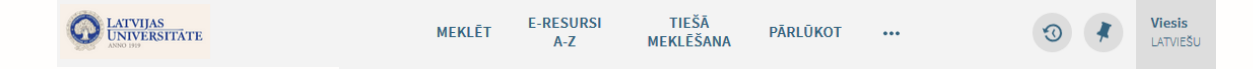

Meklēt – meklēt informāciju LU Bibliotēkas informācijas resursu kopā – LU iMākonī.

LU iMākoni veido informācijas resursi no LU Bibliotēkas abonētām datubāzēm, Valsts nozīmes bibliotēku elektroniskā kopkataloga, LU Bibliotēkas veidotām datubāzēm (LU publikāciju un vēstures datubāze, LU noslēguma darbu datubāzes), kā arī brīvpieejas informācijas resursi no *Primo Central* centralizētā meklēšanas indeksa, kas aptver desmitiem miljonu ierakstu ar globālu vai reģionālu nozīmi, kas savākti no primāriem un sekundāriem izdevējiem un agregatoriem.

**E-resursu A-Z** – iespēja pārlūkot un meklēt informāciju par konkrētu e-žurnālu vai meklēt egrāmatu (nodrošina SFX programma).

**Tiešā meklēšana** – meklēt konkrētu rakstu, žurnālu vai grāmatu, norādot bibliogrāfiskos datus. Piemēram, lai atrastu, kurā izdevumā raksts publicēts var norādīt raksta nosaukumu vai tā daļu un sākuma-beigu lpp. (Šo iespēju nodrošina SFX programma.)

**Pārlūkot** – pārlūkot ierakstus no bibliotēkas veidotajām datubāzēm pēc priekšmeta, autora, nosaukuma. (Šo iespēju nodrošina SFX programma.)

## 2.1. Ikonas

Izvēlnes joslas labajā malā ir pieejamas vairākas ikonas:

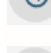

- skatīt iepriekšējos meklējumus Mani favorīti sadaļā.

- atvērt sadaļu *Mani favorīti*, kur ir pieejami saglabātie ieraksti, meklējumi un iepriekšējie meklējumi.

Viesis

Lativizēt, lai reģistrētos un izmantotu reģistrētam lietotājam pieejamos pakalpojumus. Lai iegūtu plašāku informāciju, skat. 6.

## 2.2. Izvērstā izvēlne

|                           | MANA BIBLIOTĒKAS KARTE              | LATVIEŠU           | 된 IENĀKT            |                       |
|---------------------------|-------------------------------------|--------------------|---------------------|-----------------------|
| Izvērstā izvēlne aktivizē | ėjas, ja <b>noklikšķina uz re</b> ę | ģistrācijas ikor   | <b>1as</b> lapas au | ıgšējā labajā stūrī.  |
| 于 IENĀKT – aktivizēt      | , lai reģistrētos pakalpojur        | nu izmantošana     | ai (skat. 6.1.)     | ).                    |
| LATVIEŠU - aktiviz        | zēt, lai mainītu saskarnes          | valodu (pieejan    | na arī nereģi       | istrētam lietotājam). |
| MANA BIBLIOTĒKAS          | ARTE – aktivizēt, lai skat          | ītu reģistrēta lie | totāja kontu        |                       |
|                           |                                     |                    |                     |                       |

# 3. MEKLĒŠANA

Primo meklēšanu var veikt **visā LU iMākonī** vai **vienā no** pieejamām **meklēšanas** kopām (skat. 3.1.), ievadlaukā ievadot vārdu, frāzi vai citu meklējamo izteiksmi (Vienkāršā meklēšana – skat. 3.2.) vai kombinēt dažādus meklēšanas kritērijus un darbības Paplašinātā meklēšanā (skat. 3.3.) Abi meklēšanas veidi – Vienkāršā un Paplašinātā meklēšana – piedāvā daudzas iespējas, lai padarītu meklēšanu precīzāku un dotu iespēju izgūt noderīgākus rezultātus.

## 3.1. Izvēlēties meklēšanas kopu

Meklēšanas kopa nosaka, kuros resursos sistēma veiks meklēšanu. Pēc noklusējuma tiek meklēts **visā LU iMākonī** (Bibliotēkas definēto informācijas resursu kopā), bet lietotājam ir iespēja izvēlēties vienu meklēšanas kopu no izkrītošās izvēlnes saraksta:

| Meklēt visos laukos                                                                                                    | Viss                                                    | ۱ڏ                         |  |
|----------------------------------------------------------------------------------------------------|---------------------------------------------------------|----------------------------|--|
|                                                                                                    |                                                         | Kopkatalogs                |  |
| Kas ir Primo?                                                                                                    | Kā pieslēgties?                                         | Tiešsaistes datubāzes      |  |
| Primo ir meklētājprogramma, kas piedāvā iespēju <b>vienlaicīgi</b>                                                       | Lai piekļūtu Primo pakalpojumiem un ab                  | LU publikācijas un vēsture |  |
| <b>meklēt</b> LU Bibliotēkas informācijas resursu kopā - LU<br>iMākonī, autorizētiem lietotājiem - piekļūt pilntekstiem, | pilnajiem tekstiem, autorizējies ar LUIS lie<br>paroli. | LU noslēguma darbi         |  |

#### • Meklēšanas kopa Tiešsaistes datubāzes

Izvēloties meklēšanas kopu *Tiešsaistes datubāzes*, sistēma veiks meklēšanu *Primo Central.* Tas ir centralizēts meklēšanas indekss, kas aptver desmitiem miljonu ierakstu ar globālu vai reģionālu nozīmi, kas savākti no primāriem un sekundāriem izdevējiem un agregatoriem. Lai meklētu šajos resursos, izvēlieties meklēšanas kopu *Tiešsaistes datubāzes*.

Piezīme: Ja vēlaties saņemt arī rezultātus no Primo centrālā indeksa, kam nav pieejams pilnais teksts, rezultātu pielāgošanas sadaļā ielieciet ķeksīti pie *Izvērst manus rezultātus* 

## 3.2. Vienkāršā meklēšana

Primo meklēšanas lodziņā (meklēšanas panelī) ierakstiet vienu vai vairākus vārdus, ko vēlaties atrast, un klikšķiniet **Meklēt** (vai taustiņu Enter). Ja ievadīsiet vairākus vārdus, Primo atradīs rezultātus, kas satur visus norādītos vārdus.

Ja nepieciešams veikt sarežģītākus meklējumus, izmantojiet Paplašināto meklēšanu (skat. 3.3.).

Piezīme: Var meklēt grāmatas un žurnālus pēc ISBN vai ISSN numura, izmantojot defises vai bez tām. Ja netiek atrasts gaidītais rezultāts, mēģiniet meklēt vēlreiz, nelietojot defises. Ierakstot vārdus ar mazajiem burtiem, sistēma atradīs arī ierakstus, kuros vārdi rakstīti ar lielajiem burtiem.

Izmantojot vienkāršās meklēšanas paneli, jūs varat veikt gan vienkāršu meklēšanu, gan sarežģītāku meklēšanu, ja izmantosiet:

- 1. iekavas (), lai grupētu meklējamos vārdus vai frāzes. Lai iegūtu plašāku informāciju, skat. 3.2.5.
- 2. loģiskos operatorus: AND, OR un NOT, ievadot izvēlēto loģisko operatoru starp vārdiem.
  - AND un NOT loģiski apvieno divus vārdus vai frāzes, sašaurinot meklēšanu.
  - OR loģiski apvieno divus vārdus vai frāzes, paplašinot meklēšanu.

Lai gan loģiskie operatori sniedz lielāku kontroli pār meklēšanu, meklēšanas virkne vairs netiek uztverta kā frāze, un meklēšanas uzlabojumi (piemēram, pielāgošana balstoties uz atbilstības statistiku) šai virknei netiks pielietoti. Piemēram, sekojošas meklēšanas virknes PRIMO apstrādā dažādi, lai gan tās izskatās identiski:

- honey bee communication Primo apstrādā visu meklēšanas virkni kā frāzi un dod rezultātus, kuros visi vārdi atrodas tuvu viens otram.
- honey bee AND communication Primo apstrādā honey bee un communication kā atsevišķas frāzes un dod rezultātus, kuros abas frāzes var nebūt tik tuvu kopā.

Lai iegūtu plašāku informāciju par frāžu veidošanu, skat. 3.2.1.

### 3.2.1. Meklēt frāzi

Lai meklētu precīzu frāzi, ielieciet frāzi pēdiņās. Meklēšanas panelī jūs varat kombinēt gan vārdus, gan frāzes.

Piezīme: Ja jūs neieliksiet frāzi pēdiņās, tad sistēma atradīs ierakstus, kas satur šīs frāzes vārdus, neatkarīgi no tā, vai šie vārdi atrodas norādītajā secībā vai nē.

Piemēram, lai meklētu *g1oba1 warming* kā vienu terminu, meklēšanas lodziņā ierakstiet sekojošo:

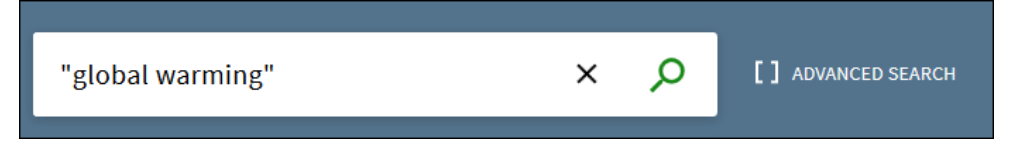

#### 3.2.2. Meklēt jebkurus norādītos vārdus vai frāzes

Jūs varat meklēt ierakstus, kas satur vismaz vienu no vārdiem vai frāzēm, kas ierakstīti meklēšanas lodziņā. Šajā gadījumā starp vārdiem vai frāzēm ierakstiet OR.

Piezīme: Ja jūs meklēsiet vārdus vai frāzes, nenorādot OR vai NOT, sistēma uzskatīs, ka jūs vēlaties atrast visus ierakstītos vārdus vai frāzes.

Piemēram, lai meklētu ierakstus, kuros ir vārds Irish vai vārds Celtic, meklēšanas lodziņā ierakstiet sekojošo:

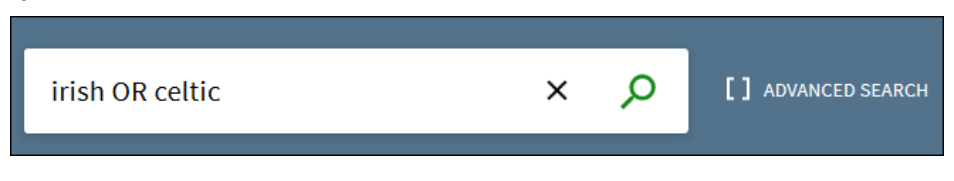

Piezīme: Lai izmantotu Būla operatorus (AND, OR, NOT) meklēšanas frāzes ietvaros, operatori jāievada ar lielajiem burtiem. Pretējā gadījumā, sistēma tos izņem un veic vienkāršu meklēšanu, rezultātā atrodot ierakstus, kas satur visus ievadītos vārdus vai frāzes.

#### 3.2.3. Izslēgt kādu vārdu vai frāzi no meklēšanas

Jūs varat norādīt, lai meklēšanas rezultātu sarakstā nebūtu ieraksti, kas satur ievadīto vārdi vai frāzi. Lai to izdarītu, ierakstiet operatoru NOT un pēc tam ierakstiet vārdu vai frāzi, ko vēlaties izslēgt no meklēšanas.

Piezīme: Ja jūs meklēsiet vārdus vai frāzes, nenorādot OR vai NOT, sistēma uzskatīs, ka jūs vēlaties atrast visus ierakstītos vārdus vai frāzes.

Piemēram, lai meklētu ierakstus, kuros ir vārds Celtic, bet lai tajos nebūtu vārda Irish, meklēšanas lodziņā ierakstiet sekojošo:

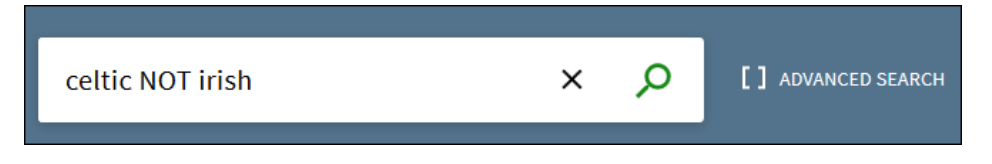

Piezīme: Ja meklēšanas izteiksmē, kas satur vairākus operatorus, jūs nelietojat iekavas, tad ir ieteicams operatoru NOT lietot kā pēdējo, lai nodrošinātu, ka no rezultātiem ir izslēgti ieraksti, kas satur aiz tā ievadīto vārdu vai frāzi. Piemēram, cycling AND safety NOT helmet. Ja ir nepieciešams novietot NOT operatoru citur, pārliecinieties, ka jūs esat iekļāvis atbilstošo izteiksmi iekavās. Piemēram: (cycling NOT safety) OR helmet

### 3.2.4. Meklēt, izmantojot aizstājējzīmes

Meklēšanas izteiksmē jūs varat lietot sekojošas aizstājējzīmes:

- ? lietojiet jautājuma zīmi, lai aizvietotu vienu burtu. Piemēram, ierakstiet wom?n, lai meklētu ierakstus, kuros ir vārdi woman, women.
- \*- lietojiet zvaigznīti, lai aizvietotu vairākus burtus. Piemēram, ierakstiet cultur\*, lai meklētu ierakstus, kuros ir tādi vārdi kā culture, cultural un culturally.

Piezīme: Sistēma ignorēs aizstājējzīmes, ja jūs tās ieliksiet vārda sākumā. Piemēram, ja ievadīsiet meklēšanas lodziņā vārdus **?aying** vai **\*aying**, sistēma meklēs tā, it kā būtu ievadīts vārds **aying**.

#### 3.2.5. Meklējamo vārdu grupēšana

Lai norādītu meklēšanas izteiksmes apstrādes secību, ja tajā ir lietoti vairāki operatori, meklējamo vārdu grupēšanai jūs varat izmantot iekavas.

<u>1.piemērs:</u> Ar sekojošo meklēšanas izteiksmi tiks sameklēti ieraksti, kuros ir vārds Shakespeare un vai nu vārds tragedy, vai sonnet:

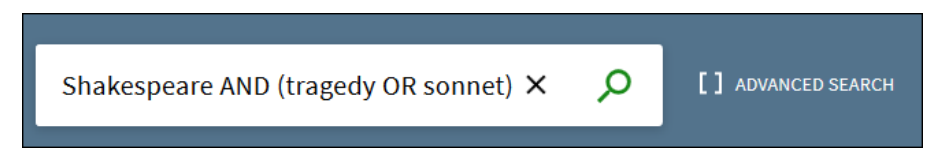

Ja jūs lietojat vairāk kā vienu operatoru, ir ļoti ieteicams lietot arī iekavas, lai noteiktu meklēšanas izteiksmes apstrādes secību. Piemēram, ja iepriekšējā piemēra meklēšanas izteiksmē iekavu nebūtu Shakespeare AND tragedy OR sonnet, tad sistēma sagrupētu meklējamos vārdus sekojoši:

| (Shakespeare AND tragedy) OR sonnet 🗙 | ρ | [] ADVANCED SEARCH |
|---------------------------------------|---|--------------------|
|                                       |   |                    |

Piezīme: Kad būs atrasti rezultāti, Primo parādīs izmainīto meklēšanas izteiksmi meklēšanas lodziņā, lai jūs varētu izlemt, vai nepieciešams mainīt meklēšanas izteiksmi un atkārtoti veikt meklēšanu, lai iegūtu nepieciešamo rezultātu.

<u>2.piemērs:</u> Ar sekojošu meklēšanas izteiksmi tiks meklēti ieraksti, kuros ir vai nu vārds Irish vai Celtic, bet tajos nav Gaelic:

| (Irish OR Celtic) NOT Gaelic | × | Q | [] ADVANCED SEARCH |
|------------------------------|---|---|--------------------|
|                              |   |   |                    |

Ja iepriekšējā piemēra meklēšanas izteiksmē iekavu nebūtu Irish OR Celtic NOT Gaelic, tad sistēma sagrupētu meklējamos vārdus sekojoši:

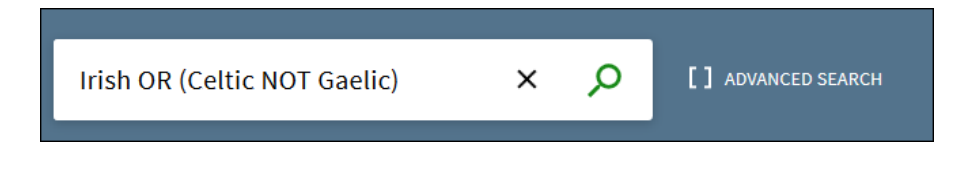

## 3.3. Paplašinātā meklēšana

Paplašinātā meklēšana dod iespēju ar Būla operatoriem sakombinēt vairākus meklēšanas lodziņus, izveidojot sarežģītāku meklēšanas izteiksmi. Paplašinātās meklēšanas opcijas parādītas zemāk.

| Meklēšanas kopas izvēle                                                |                                                     |                     |
|------------------------------------------------------------------------|-----------------------------------------------------|---------------------|
| Meklēšanas kopa: Tiešsaiste 🗲                                          |                                                     | VIENKĀRŠĀ MEKLĒŠANA |
| Lauka izvēle Meklēšanas lodziņš<br>Jebkurš lauks v satur v Shakespeare | Materiāla veids<br>Visi<br>Valoda<br>Visas valodas  |                     |
| Operators Meklēšanas veids<br>+ Pievienot Jaunu Rindu S Notīrīt        | izdošanas datums<br>Jebkurš gads <b>▼</b><br>Filtri |                     |
| ↦ Jebkurš lauks <i>satur</i> Shakespeare                               | <b>р</b> мекlêt                                     |                     |

Papildus iespējām, ko piedāvā Vienkāršā meklēšana (skat. 3.2.), jūs varat lietot sekojošas opcijas:

- Lauka izvēle katram meklēšanas lodziņam. Šis parametrs ļauj sašaurināt meklēšanu, izvēloties kādu lauku no saraksta (piemēram, nosaukumu vai priekšmetu).
- Meklēšanas veids katram meklēšanas lodziņam. Šis parametrs nosaka, vai frāze meklēšanas lodziņā jāuzskata par frāzi vai precīzo frāzi.
- Piezīme: Ja jūsu meklēšanas izteiksme satur operatorus, kas atdala frāzes, no kurām viena vai abas sastāv no vairākiem vārdiem, tad Primo lieto iekavas, lai sagrupētu frāzes. Piemēram, Primo pārveidos meklēšanas izteiksmi Donald Duck OR Disney par (Donald Duck) OR Disney, lai atšķirtu to no sekojošas meklēšanas izteiksmes: Donald (Duck OR Disney).

Var lietot sekojošas vērtības:

- Satur rezultātā parādīs ierakstus, kas satur visus vārdus, kas ir frāzē, bet šie vārdi var būt citā secībā, un var nebūt tik tuvu kopā.
- o ir precīzi rezultātā parādīs ierakstus, kas precīzi satur norādīto frāzi.
- sākas ar rezultātā parādīs ierakstus, kuros nosaukums sākas ar norādīto frāzi.
   Šo meklēšanas veidu var lietot tikai tad, ja ir izvēlēts meklēšanas lauks Nosaukums.
- Operatori tāpat kā Vienkāršajā meklēšanā jūs varat lietot operatorus AND, OR un NOT starp vārdiem vai frāzēm katrā meklēšanas lodziņā. Papildus iespējams izvēlēties arī loģiskos operatorus, ko pielietot starp meklēšanas lodziņiem. Vairāk informāciju par operatoru izpildes secību skat. 3.2.5.
- Filtri Paplašinātā meklēšana ļauj lietot vairākus filtrus Materiāla veids, Valoda, Izdošanas datējums.

Zemāk dotajā piemērā ir izveidota meklēšanas izteiksme, lai atrastu rakstus angļu valodā, kas nosaukumā satur vai nu vārdus Donald un Duck vai Mickey un Mouse, bet priekšmeta laukā nesatur precīzu frāzi Amusement Parks.

| Meklēšanas kopa: Visi r 🔻                                                              |                                         |        | VIENKĀRŠĀ MEKLĒŠANA |
|----------------------------------------------------------------------------------------|-----------------------------------------|--------|---------------------|
| Nosaukums  v satur  v (Donald Duck) OR (Mickey Mouse)                                  | Materiāla veids<br><b>Raksti</b>        | •      |                     |
| NE ▼ Priekšmets ▼ ir (precīzi) ▼ Amusement Parks                                       | Valoda<br>Angļu                         | •      |                     |
| + PIEVIENOT JAUNU RINDU S NOTĪRĪT                                                      | Izdošanas datums<br><b>Jebkurš gads</b> | •      |                     |
| → Nosaukums <i>satur</i> (Donald Duck) OR (Mickey Mouse) NE Priekšmets <i>ir (prec</i> | cīzi) Amusement Parks                   | MEKLĒT |                     |

# 4. REZULTĀTU SARAKSTS

Rezultātu sarakstā tiek parādīti visi ieraksti, kas atbilst jūsu meklēšanas pieprasījumam. Atrasto ierakstu skaits redzams virs saraksta.

Aktivizējot saiti **Saglabāt meklēšanas izteiksmi**, ir iespējams saglabāt favorītos meklēšanas izteiksmi turpmākiem meklējumiem.

| LAPA 1 3117 | 301 Rezultāti 🛃 Saglabāt meklēšanas izteiksmi                                                                                            |    |   | Pielāgot rezultātus                                                                                  |
|-------------|----------------------------------------------------------------------------------------------------|----|---|----------------------------------------------------------------------------------------------------|
| 1 55500     | GRÅMATA                                                                                                    | 77 | * | <br>Izvērst manus rezultātus                                                                         |
| 11 HANDA    | Economic development / Michael P. Todaro, Stephen C. Smith.<br>Michael P Todaro<br>c2009                                                 |    |   | Kārtot pēc: Atbilstība 🔻                                                                             |
|             | 🛍 Pieejams LUB: Bibliotēka Aspazijas bulvārī Brīvpieejas (338/To114 )un citas atrašanās vietas >                                         |    |   | Pieejamība 🔺                                                                                         |
|             | GRÄMATA<br>Disim ierakstam eksistë 2 versijas. Skatit visas versijas ><br>Economic development / E. Wayne Nafziger.<br>F. Wayne Nafziger | 77 | * | <br>Recenzētie žurnāli (1 503 580)<br>Pilnais teksts tieš (3 114 618)<br>Pieejams bibliotēkā (2 600) |
|             | c2012<br>▲ Pārbaudīt eksemplārus >                                                                                                    |    |   | Resursa veids 🔨                                                                                      |
| 3           | REFERENCE                                                                                                    | 77 | * | <br>Disertācijas (778 245)                                                                           |

Katram ierakstam rezultātu sarakstā tiek rādīta sekojoša informācija:

- Resursa veids tas ir ierakstam atbilstošais materiāla veids, piemēram, grāmata, videoieraksts, raksts, utt.
- Nosaukums klikšķiniet uz nosaukuma, lai redzētu plašāku informāciju un servisus, kas pieejami šim ierakstam.
- Autors un gads ieraksta autors/izveidotājs un publicēšanas gads.
- Pieejamības statuss pieejams bibliotēkā/tiešsaistē. Klikšķiniet uz saites, lai skatītu plašāku informāciju (piemēram, veidotu rezervēšanas pieprasījumu vai skatītu tiešsaistē).

Piezīme: Programma parāda kā pieejamus bibliotēkā eksemplārus, kuriem ir iespējams izveidot pieprasījumu. Ja eksemplāri ir izsniegti vai kāda cita iemesla dēļ nav pieejami, programma parādīs saiti Pārbaudīt eksemplārus.

- Vairākas viena ieraksta versijas. Lai skatītu tās atsevišķā sarakstā, klikšķiniet uz saites Skatīt visas versijas.
- ₹ .... " Darbības ar ierakstu. Pieejamas vairākas opcijas • REFWORKS EXPORTÊT BIBTE EXPORTÊT RIS , "  ${\mathscr O}$ ē  $\square$ DRUKĀT EASYBIE HIPERSAITE BIBL.NORĂDE E-PASTS
  - saglabāt ierakstu, izmantojot starptautisko bibliogrāfiskās norādes formātu,
  - nosūtīt ierakstu uz izvēlēto e-pasta adresi,
  - izdrukāt ierakstu,
  - saglabāt hipersaiti,
  - eksportēt ierakstu uz kādu ārējo sistēmu.

Ekrāna labajā pusē pielāgošanas sadaļā esošās komandas ļauj pielāgot rezultātus, tos paplašinot vai sašaurinot.

## 4.1. Rezultātu paplašināšana

Ja vēlaties paplašināt rezultātu sarakstu ar informācijas resursiem, rezultātu pielāgošanas sadaļā ielieciet ķeksīti pie *Izvērst manus rezultātus*. Meklētājprogramma veiks meklēšanu ārpus LU iMākoņa Primo centrālā indeksa avotos.

Piezīme: No Primo centrālā indeksa izgūtiem informācijas resursiem, pilnais teksts var būt nepieejams.

## 4.2. Rezultātu sakārtošana

Rezultātu sarakstu var kārtot aktivizējot pēc dažādiem parametriem, atbilstības, datējuma, autora, nosaukuma. Pēc noklusējuma saraksts tiek kārtots pēc atbilstības.

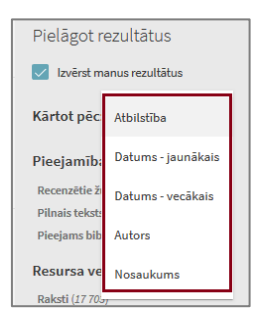

## 4.3. Rezultātu sašaurināšana

Dod iespēju filtrēt atrastos rezultātus, izmantojot pieejamās fasetes (filtrus) piemēram, pēc resursa veida, priekšmeta, izdošanas perioda, utt.

Ja rezultātu sarakstā vēlaties atstāt tikai viena konkrēta filtra ierakstus, klikšķiniet uz šī ieraksta.

Ja nevēlaties, lai rezultātu sarakstā būtu iekļauts kāds konkrēts kritērijs, tad pozicionējiet kursoru uz tā un klikšķiniet uz ikonas 🔌.

# 5. IERAKSTA DETALIZĒTAS INFORMĀCIJAS SKATĪŠANA

Lai skatītu plašāku informāciju par ierakstu, klikšķiniet uz nosaukuma vai pieejamības statusa saites. Tiks parādīta informācija par resursu un dažādas opcijas vairākās sadaļās.

|                                        | GRAMATA                              |                                        |                                 |                                                                                                    | 7                                                                                                    |
|----------------------------------------|--------------------------------------|----------------------------------------|---------------------------------|----------------------------------------------------------------------------------------------------|----------------------------------------------------------------------------------------------------|
|                                        | Sim lerakstam eksiste 5 vers         | Jas. Skatit visas versijas >           |                                 |                                                                                                    |                                                                                                    |
| 50 50 Social Research<br>31 51 Methods | Social research methods /            | Alan Bryman.                           |                                 |                                                                                                    |                                                                                                    |
| 000                                    | Alan Bryman 1947-                    |                                        |                                 |                                                                                                    |                                                                                                    |
| 9 4                                    | c2008                                |                                        |                                 |                                                                                                    |                                                                                                    |
| A REAL TOP                             | 📭 Pieeiams LUB: Bibliotēka As        | pazijas bulvārī Brīvpieejas (3/Br97    | ) un citas atrašanās vietas     |                                                                                                    |                                                                                                    |
|                                        |                                      |                                        |                                 |                                                                                                    |                                                                                                    |
|                                        |                                      |                                        |                                 |                                                                                                    |                                                                                                    |
| UZ AUGSU                               | )                                    |                                        |                                 |                                                                                                    |                                                                                                    |
| OUTIT                                  | Sūtīt                                |                                        |                                 |                                                                                                    |                                                                                                    |
| 50111                                  |                                      |                                        |                                 |                                                                                                    |                                                                                                    |
| SANEMT                                 |                                      |                                        |                                 | n o 🖶                                                                                                    |                                                                                                    |
|                                        | EXPORTËT E                           | IBTI EXPORTËT RIS REFWORKS             | ENDNOTE EASYBIB BIBL.           | NORĀDE HIPERSAITE DRUKĀT                                                                                       | E-PASTS                                                                                                    |
| DETAĻAS                                |                                      |                                        |                                 |                                                                                                    |                                                                                                    |
| 0.0175                                 |                                      |                                        |                                 |                                                                                                    |                                                                                                    |
| SALLE                                  | Sanemt                               |                                        |                                 |                                                                                                    |                                                                                                    |
| VAIRĀK                                 | Juliente                             |                                        |                                 |                                                                                                    |                                                                                                    |
|                                        | ATRAŠANĀS VIETAS                     |                                        |                                 |                                                                                                    |                                                                                                    |
| VIRTUÄLS PLAUKTS                       | ]                                    |                                        |                                 |                                                                                                    |                                                                                                    |
| $ \longrightarrow $                    | LUB: Bibliotēka Aspazijas b          | ulvārī                                 |                                 |                                                                                                    | 、<br>、                                                                                                    |
|                                        | Pieejams, Brīvpieejas; (3/Br97       | 0)                                     |                                 |                                                                                                    | · · · · · · · · · · · · · · · · · · ·                                                                                                    |
|                                        |                                      |                                        |                                 |                                                                                                    |                                                                                                    |
|                                        | LUB: Bibliotēka Aspazijas b          | ulvārī                                 |                                 |                                                                                                    |                                                                                                    |
|                                        | Pieejams, Citas sociālās zinātr      | es ; (3/Br970 )                        |                                 |                                                                                                    | >                                                                                                    |
|                                        |                                      |                                        |                                 |                                                                                                    |                                                                                                    |
|                                        |                                      |                                        |                                 |                                                                                                    |                                                                                                    |
|                                        |                                      |                                        |                                 |                                                                                                    |                                                                                                    |
|                                        |                                      |                                        |                                 |                                                                                                    |                                                                                                    |
|                                        |                                      |                                        |                                 |                                                                                                    |                                                                                                    |
|                                        | Detaļas                              |                                        |                                 |                                                                                                    |                                                                                                    |
|                                        | Needel                               | Control and south another do ( Alana ) |                                 |                                                                                                    |                                                                                                    |
|                                        | Nosaukums                            | Social research methods / Alam         | si yiridii.                     |                                                                                                    |                                                                                                    |
|                                        | Autors                               | Alan Bryman 1947- >                    |                                 |                                                                                                    |                                                                                                    |
|                                        | Izdošanas ziņas                      | Oxford ; New York: Oxford Unive        | rsity Press                     |                                                                                                    |                                                                                                    |
|                                        | Izveidošanas gads                    | c2008                                  |                                 |                                                                                                    |                                                                                                    |
|                                        | Fiziskais raksturojums               | xlii, 748 lpp. : il., sh., tab.        |                                 |                                                                                                    |                                                                                                    |
|                                        | Izdevums                             | 3rd ed.                                |                                 |                                                                                                    |                                                                                                    |
|                                        | Valoda                               | Anglu                                  |                                 |                                                                                                    |                                                                                                    |
|                                        | valoua                               | Angu                                   |                                 |                                                                                                    |                                                                                                    |
|                                        | Idents                               | ISBN 9780199202959                     |                                 |                                                                                                    |                                                                                                    |
|                                        | Priekšmeti                           | Social sciences Methodology            | >                               |                                                                                                    |                                                                                                    |
|                                        |                                      | Social sciences Research >             |                                 |                                                                                                    |                                                                                                    |
|                                        | Piezīme                              | Social research strategies Res         | arch designs Planning a resea   | rch project and formulating resea                                                                              | arch questions Getting started:                                                                                                    |
|                                        |                                      | reviewing the literature Ethics        | and politics in social research | The nature of quantitative resear                                                                              | rch Sampling Structured                                                                                                    |
|                                        | UDK                                  | 303                                    |                                 |                                                                                                    |                                                                                                    |
|                                        | Datuhāze                             | Konkatalogs                            |                                 |                                                                                                    |                                                                                                    |
|                                        | Databall                             | 10phatatogo                            |                                 |                                                                                                    |                                                                                                    |
|                                        |                                      |                                        |                                 |                                                                                                    |                                                                                                    |
|                                        |                                      |                                        |                                 |                                                                                                    |                                                                                                    |
|                                        | Saite                                |                                        |                                 |                                                                                                    |                                                                                                    |
|                                        |                                      |                                        |                                 |                                                                                                    |                                                                                                    |
|                                        | Šis ieraksts bibliotēkas datubāzē    | /katalogāඵ >                           |                                 |                                                                                                    |                                                                                                    |
|                                        | Šis eksemplārs WorldCat <sup>®</sup> |                                        |                                 |                                                                                                    |                                                                                                    |
|                                        |                                      |                                        |                                 |                                                                                                    |                                                                                                    |
|                                        |                                      |                                        |                                 |                                                                                                    |                                                                                                    |
|                                        | V · · -1                             |                                        |                                 |                                                                                                    | t questions - Getting started:<br>- Sampling - Structured                                                                                                    |
|                                        | Vairak                               |                                        |                                 |                                                                                                    |                                                                                                    |
|                                        | ChatThuninThe A                      |                                        |                                 |                                                                                                    |                                                                                                    |
|                                        | Skalt value /                        |                                        |                                 |                                                                                                    |                                                                                                    |
|                                        |                                      |                                        |                                 |                                                                                                    |                                                                                                    |
|                                        |                                      |                                        |                                 |                                                                                                    |                                                                                                    |
|                                        | Virtuāls plaukts                     |                                        |                                 |                                                                                                    |                                                                                                    |
|                                        |                                      |                                        |                                 |                                                                                                    |                                                                                                    |
|                                        | FIRST E                              | DITION                                 | cial                            |                                                                                                    |                                                                                                    |
|                                        | Config                               | Sozini-                                | Social Research                 | Social Research                                                                                                | and a second                                                                                                    |
|                                        | Factor A                             | alysis gesemente Me                    | thode                           | Harrison and Annual Annual Annual Annual Annual Annual Annual Annual Annual Annual Annual Annual Annual Annual | PRICK INCOMESTICAL                                                                                                    |
|                                        | fi <del>r</del> A                    | oplied Osterreichs M                   | inous and the                   | Contraction of the second                                                                                      | manual for the set                                                                                                    |
|                                        | Re                                   | search                                 |                                 | and the                                                                                                    | and the second second se |
|                                        | < Confirma                           | ory Sozialgeschich Soc                 | ial Social                      | Social Science in                                                                                              | Men, women                                                                                                    |
|                                        | onalist factor and                   | lysis Österreichs / rese               | arch research                   | research society : a                                                                                           | in and madness :                                                                                                    |
|                                        | ement : for applie                   | i Ernst met                            | hods/ methods/                  | methods / introducti                                                                                           | ion Understanding                                                                                                    |
|                                        | in research )<br>ical Timothy 4      | Bruckmutter Alar                       | Alan Bryman                     | Atan Bryman to social<br>studies of                                                                            | gender and<br>mental                                                                                                    |
|                                        | -1001                                | 2001 200                               | 2004                            | c2008                                                                                                    | 1000                                                                                                    |
|                                        | C1301 C2006                          |                                        |                                 | 2004                                                                                                    | 1330                                                                                                    |

- Sūtīt dod iespēju nosūtīt ierakstu uz izvēlēto e-pasta adresi un ārējo sistēmu, skatīt hipersaiti, izdrukāt.
- Skatīt tiešsaistē dod iespēju skatīt resursu tiešsaistē.
- Saņemt dod iespēju veidot rezervēšanas pieprasījumu, piemēram, grāmatas eksemplāram.
  - Atrašanās vietas tiek parādītas visas bibliotēkas, kurās ir šī ieraksta eksemplāri. Lai skatītu plašāku informāciju par pieejamajiem eksemplāriem, klikšķiniet uz bibliotēkas saites.

Piezīme: Jums jābūt reģistrētam lietotājam, lai veidotu rezervēšanas pieprasījumu.

- Detaļas tiek parādīts informācijas resursa ieraksts pilnajā skatu formā.
- **Saite** tiek parādītas papildu saites, kas dod iespēju skatīt ierakstu, piemēram, bibliotēkas katalogā sistēmā *Aleph*, skatīt grāmatas vāka attēlu, satura rādītāju, utt.
- Vairāk tiek parādītas saites uz pilnteksta vai citiem servisiem, kuri tiek nodrošināti ar SFX programmas palīdzību:
  - parāda saites uz datubāzēm, kurās ir pieejams pilnteksts,
  - piedāvā citas iespējas sadaļā Vairāk iespēju:
    - parāda saites uz datubāzēm, kurās ir pieejams kopsavilkums un satura rādītājs,
    - dod iespēju atrast saistīto informāciju, izmantojot kādu citu tīmekļa meklētājprogrammu,
    - uzdot jautājumu bibliotekāram, u.c.

| LATVIJAS<br>UNIVERSITATE<br>ANNO 1919                                                                                                    |
|----------------------------------------------------------------------------------------------------|
| Nosaukums:         FOSTERING THE HUMAN INFRASTRUCTURE OF E-RESEARCH           Avots:         Information, communication & society [1369-118X] Procter, Rob g.:2013 sēj.:16 Nr.:10 lpp.:1668 -1691 |
| Pilnteksts pieejams Taylor & Francis Social Science and Humanities Library Go                                                                                                    |
| Vairāk iespēju •                                                                                                    |
| Kopsavlikums pieejams Elsevier Scopus Go                                                                                                    |
| 🤫 <u>Satura rādītājs</u> EBSCOhost Academic Search Complete <u>Go</u>                                                                                                    |
| Satura rādītājs EBSCOhost Business Source Complete Go                                                                                                    |
| Satura rădităjs EBSCOhost Library, Information Science & Technology Abstracts with full text(LISTA) Go                                                                                            |
| Atrast saistito informăciju a Web Search Engine Go                                                                                                    |
| Google ∽<br>Meklēšanas parametri: FOSTERING THE HUMAN INFRASTR                                                                                                    |
| Questions/Jautăjums? Ask a Librarian/Jaută bibliotekăram Go                                                                                                    |
| © 2017 SFX by Ex Libris Inc.   <u>Sikdatnu nosaciumi</u>                                                                                                    |

Lai piekļūtu SFX pakalpojumiem, aktivizējam konkrēto pakalpojuma saiti vai Go.

- Virtuālais plaukts tiek parādīti informācijas resursi par izvēlēto nozari, kas atrodami bibliotēkas plauktā
- **Citēšana** skatīt citēšanas informāciju *Scopus* un *Web of Science*, kā arī sameklēt resursus, kuri ir citēti rakstā vai kuros raksts ir citēts.

| Citēšana           |                            |        |               |  |  |  |  |
|--------------------|----------------------------|--------|---------------|--|--|--|--|
| Meklēt avotus, kas | ົ <mark>\</mark> " citē šo | vai    | 🏌 citēts šajā |  |  |  |  |
| Skatīt 5 cit       | ēšanas SciV                | erse S | copus⊠ >      |  |  |  |  |

Lai aizvērtu detalizētās informācijas skatu, noklikšķiniet uz kreisajā pusē esošā krustiņa 🔀.

# 6. REĢISTRĒTA LIETOTĀJA IESPĒJAS

Šajā nodaļā ir iekļautas tēmas, kas saistītas ar iespējām, kuras PRIMO nodrošina reģistrētam lietotājam.

## 6.1. Kāpēc vajadzētu lietot Primo kā reģistrētam lietotājam?

Reģistrētam Primo lietotājam ir iespējams:

- Piekļūt LU Bibliotēkas abonētiem un izmēģinājuma pieejas resursiem. Kā reģistrēts lietotājs jūs varat ne tikai meklēt un saņemt informāciju par šiem resursiem, bet arī lasīt to pilnos tekstus.
- Izmantot Bibliotēkas pakalpojumus. Jūs varat, piemēram, Kopkatalogā veidot pasūtījumus/rezervēšanas pieprasījumus vai pagarināt izsniegto eksemplāru patapinājuma termiņu, u.c.
- Pievienot atrasto ierakstu saviem favorītiem, t.i. saglabāt ierakstus turpmākai lietošanai.

## 6.2. Kā reģistrēties?

Lai strādātu ar Primo kā reģistrēts lietotājs,

• uzbīdiet kursoru ekrāna augšējam labajam stūrim

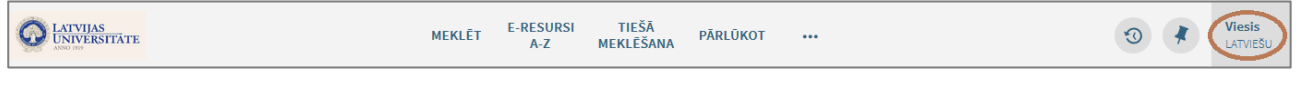

izvērstajā izvēlnē klikšķiniet uz ikonas IENĀKT

 ievadiet LUIS lietotājvārdu un paroli. Pēc autorizācijas labajā augšējā stūrī būs redzams jūsu lietotāja vārds un uzvārds.

## 6.3. Kāpēc vajadzētu iziet no sistēmas, beidzot darbu ar Primo?

Jums vajadzētu aizvērt darba sesiju, aktivizējot komandu **Iziet**, lai jūsu meklējumi paliek privāti un jūsu personiskos iestatījumus un favorītus nevarētu lietot kāds cits.

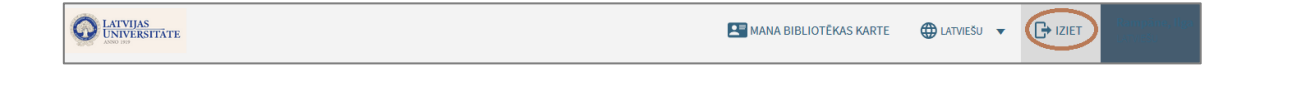

# 7. MANA BIBLIOTĒKAS KARTE

Mana bibliotēka karte ļauj apskatīt jūsu bibliotēkas lietotāja kontu un izmantot bibliotēkas pakalpojumus, piemēram, pagarināt izsniegto eksemplāru patapināšanas termiņu vai atcelt rezervēšanas pieprasījumu, noteikt savus personiskos Primo iestatījumus.

Lai piekļūtu sadaļai Mana bibliotēkas karte, noklikšķiniet ekrāna labajā augšējā stūrī (uz vārda uzvārda) un izvērstajā izvēlnē aktivizējiet saiti **Mana bibliotēkas karte**.

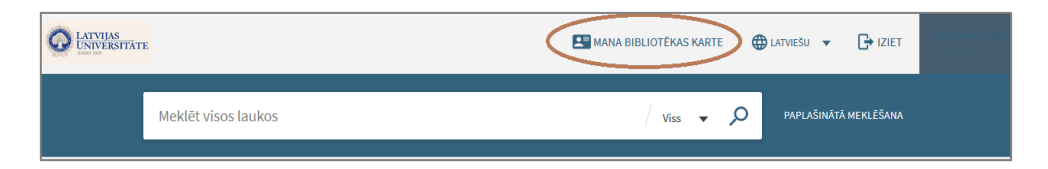

Jūs varat skatīt savu lietotāja konta īsu pārskatu vai atsevišķas izsniegumu, pieprasījumu, maksājumu, bloķējumu, ziņojumu, personīgās informācijas sadaļas.

| <۵ | Mana bibliotēkas karte                                                                                                    |                                        |                                                   |  |  |  |  |
|----|----------------------------------------------------------------------------------------------------|----------------------------------------|---------------------------------------------------|--|--|--|--|
|    | PÄRSKATS IZSNEGUMI PIEPRASÜUN                                                                                                    | MARSÁJUM BLOÝĚJUM, ZIYOJUM             | PERSONIGĂ INFORMĂCUA                              |  |  |  |  |
|    | Izsniegumi Crackewitr voors  Cutrabilit, Ranja bulkdri tennegi lide 1706/17, 1700 Addetaans voorsek  Cutrabilit, Kalpaka bulkdri tenneet jie zu teon | Pieprasījumi<br>IOI<br>Piepraijumu nav | Bloķējumi, ziņojumi<br>Eleķējumu vai ziņojumu nav |  |  |  |  |
|    | Adolanus vieta:<br>Constructional /<br>Little Humanital BMA<br>taxinggi Mdr. 2000/17, 2000<br>Addulanus vieta:<br>SKATTY VISUS 19 IZSNEEGUMUS        | Maksājumi<br>Geografijamu nav          |                                                   |  |  |  |  |

**Izsniegumi** – skatīt savus aktīvos izsniegumus vai izsniegumu vēsturi, sakārtot sarakstu, pagarināt vienu vai visus sarakstā esošos informācijas resursus.

**Pieprasījumi** – skatīt izveidotos pieprasījumus, rezervētos pieprasījumus vai anulēt neizpildīto pieprasījumu.

Maksājumi – skatīt nenokārtotos maksājumus.

**Bloķējumi, ziņojumi** – skatīt sistēmā uzliktos bloķējumus par Bibliotēkas lietošanas noteikumu neievērošanu, piemēram pārsniegtu informācijas resursa patapinājuma termiņu.

**Personīgā informācija** – skatīt savu lietotāja reģistrācijas termiņu bibliotēkā, adresi, izvēlēties Primo lietotāja interfeisa noklusējuma valodu – latviešu vai angļu, un atjaunināt savus piekļuves parametrus.

## 8. MANI FAVORĪTI

Lai piekļūtu jūsu mapei *Mani favorīti*, noklikšķiniet uz spraudītes ikonas . Mapē ir pieejamas 3 sadaļas: saglabātie ieraksti, saglabātie meklējumi un iepriekšējie meklējumi.

## 8.1. Saglabātie ieraksti

## 8.1.1.lerakstu saglabāšana favorītos

Ja rezultātu sarakstā ir ieraksts, ko vēlaties saglabāt, tad klikšķiniet uz spraudītes ikonas, kas atrodas ieraksta labajā augšējā stūrī. Ieraksts tiks pievienots saglabāto ierakstu sarakstam, bet rezultātu sarakstā tas tiks izcelts ar citu fona krāsu un spraudītes ikona nomainīsies uz pārsvītrotas spraudītes ikonu.

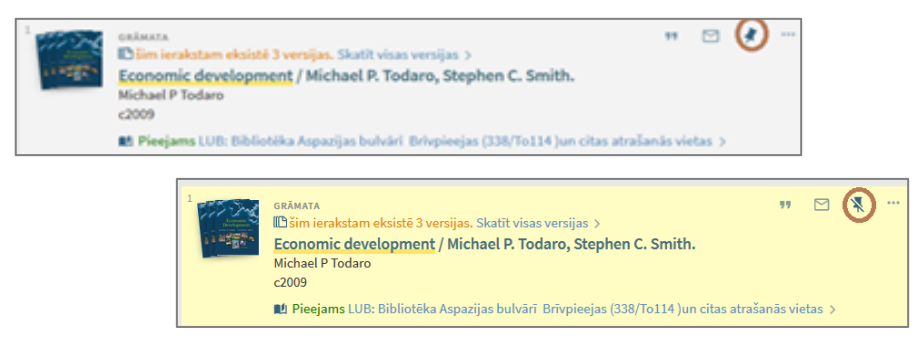

Piezīme: Ja ierakstu pievienosiet sadaļai Mani favorīti, strādājot kā <u>nereģistrējies lietotājs</u>, tad saglabātie ieraksti būs pieejami <u>tikai līdz darba sesijas beigām</u>. Ja strādāsiet ar sistēmu kā reģistrējies lietotājs, tad saglabātie ieraksti būs pieejami arī turpmākajās darba sesijās.

## 8.1.2. lerakstu dzēšana no favorītiem

Lai izņemtu ierakstu no sadaļas *Mani favorīti*, noklikšķiniet uz pārsvītrotās spraudītes ikonas blakus šim ierakstam. To iespējams izdarīt gan rezultātu, gan saglabāto ierakstu sadaļā.

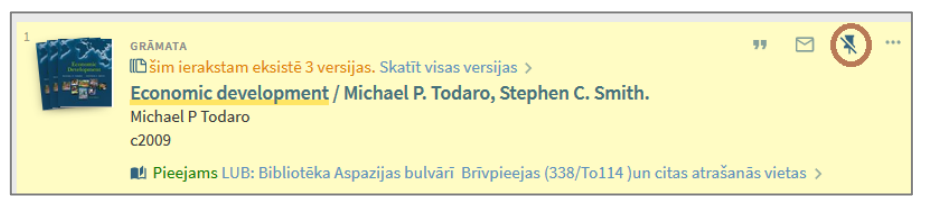

## 8.1.3. Marķējuma pievienošana

Aktivizējiet saiti *Pievienot marķējumu* un ievadiet nepieciešamo piezīmi, piemēram, lasīt. Piezīme ir redzama informācijas resursu sarakstā.

| Mani favorīti 💉 Ριενιεκότ Μλικκριμου 🕱 🚥                                                                                                    |    |     |                                            |
|----------------------------------------------------------------------------------------------------|----|-----|--------------------------------------------|
| SAGLABĀTIE IERAKSTI SAGLABĀTIE MEKLĒJUMI IEPRIEKŠĒJIE MEKLĒJUMI                                                                                                    |    |     |                                            |
| 5 eksempläri                                                                                                    |    |     | Marķējumi                                  |
| Australiant     Open access subject repositories: An overview Björk, BC.     Journal of the Association for Information Science and Technology, 2014, Vol.65(4), pp.698-706[recensitiais žurnäls]     Prejems plinais telefate(2) >     Prejems plinais telefate(2) | ** | MA. | <br>Nemarkëtie eksempläri (4)<br>Lasit (1) |
| <ul> <li>Calibratian</li> <li>Calibratian</li> <li>Calibratian</li> <li>Calibratian</li> <li>Calibratian</li> <li>Calibratian</li> <li>Calibratian</li> <li>Calibratian</li> </ul>                                                                                  | ** | ¥.  |                                            |

## 8.2. Saglabātie meklējumi

Šajā sadaļā tiek apkopotas turpmākiem meklējumiem saglabātie meklēšanas pieprasījumi. Aktivizējot izteiksmes saiti var veikt informācijas resursu atkārtotu meklēšanu.

| Mani favorīti                                                              | ×                                                                              |                        |   |
|----------------------------------------------------------------------------|--------------------------------------------------------------------------------|------------------------|---|
| SAGLABĀTIE IERAKSTI                                                        | SAGLABĀTIE MEKLĒJUMI                                                           | IEPRIEKŠĒJIE MEKLĒJUMI |   |
| 1 meklēšanas pie     → Priekšr     MEKLĒSANAS     Izdošanas o     14/06/17 | prasījumi<br>nets satur civil law<br>KOPA: Noklusējums / Viss<br>atums: 2-YEAR | ۵                      | × |

Nevajadzīgos pieprasījumus no saraksta var dzēst, noklikšķinot uz pārsvītrotās spraudītes ikonas . Uzklikšķinot uz ikonas var uzlikt brīdinājumu, lai informācija par jauniem informācijas resursiem tiktu nosūtīta uz e-pastu.

## 8.3. Meklējumu vēsture

Darba sesijas laikā šajā sadaļā tiek saglabāti visu meklējumu pieprasījumi.

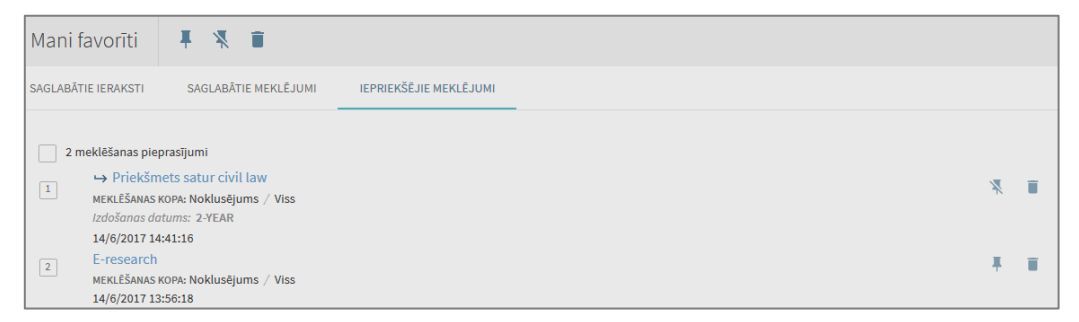

Ar atbilstošu ikonu 🕺 vai 👎 sarakstā ir atzīmēti saglabātie vai nesaglabātie meklēšanas pieprasījumi.

Nevajadzīgos meklējumus no saraksta var izdzēst, noklikšķinot uz miskastes ikonu 🔳.

## 9. E-RESURSI A-Z

| MEKLĒT | E-RESURSI<br>A-Z | TIEŠĀ<br>MEKLĒŠANA | PĀRLŪKOT |
|--------|------------------|--------------------|----------|

Aktivizējot izvēlni *E-resursi A-Z* ir iespēja pārlūkot un meklēt informāciju par konkrētu e-žurnālu vai meklēt e-grāmatu. Šo funkcionalitāti nodrošina SFX programma, tāpēc saskarne ir atšķirīga no Primo meklēšanas saskarnes.

## 9.1.Meklēt e-žurnālu

Izvēlamies meklēt pēc vārdiem crystal growth, kurus satur nosaukums.

| ExLibris T                | ne bridge to knowledge |                                 |        |
|---------------------------|------------------------|---------------------------------|--------|
| Meklēt e-žurnālu          | Meklēt e-grāmatu       | Latviešu                        | T      |
| Nosaukums                 | Nozares Avots          | CitationLinker                  |        |
| <u>0-9 A B C</u>          | DEEGHIJKLMNQPQR        | SIUVWXYZCtti                    |        |
| Nosaukums: crystal gro    | wth O                  | sākas ar ●satur ⊖precīzi sakrīt | Meklet |
| © 2017 SFX by Ex Libris I | nc.                    |                                 |        |

legūstam žurnālu sarakstu alfabēta secībā. Rezultātu sarakstā var skatīt informāciju par žurnālu, tā vēsturi, aktivizējot saiti <u>Skat. žurnāla vēsturi</u> un veikt citas darbības, noklikšķinot uz ikonām.

| E-žurnālu kopskaits: 3                                                                  |           |              |
|-----------------------------------------------------------------------------------------|-----------|--------------|
| Pārslēgties uz detalizētu skatu                                                         |           |              |
|                                                                                         |           |              |
| Žurnāla nosaukums                                                                       | ISSN      | Darbības     |
| Journal of Crystal Growth                                                               | 0022-0248 | (i) <b>Ø</b> |
| Progress in crystal growth and characterization [Skat. žurnāla vēsturi]                 | 0146-3535 | (i) Ø        |
| Progress in crystal growth and characterization of materials [Skat.<br>žurnāla vēsturī] | 0960-8974 | (i) Ø        |
|                                                                                         |           |              |
| <u>Atpakaļ uz sākumu</u>                                                                |           |              |
| © 2017 SFX by Ex Libris Inc.                                                            |           |              |

Zinātniski recenzētiem žurnāliem pie nosaukuma ir pievienota ikona <sup>III</sup>. Noklikšķinot uz <sup>(1)</sup>, iegūstam plašāku informāciju par izvēlēto žurnālu un tā pieejamību datubāzēs.

|                               |                                          | $\mathbf{X}$ |
|-------------------------------|------------------------------------------|--------------|
| Detalizēti par                | e-žurnālu                                | ^            |
| Nosaukums:                    | Journal of Crystal Growth                |              |
| Abreviatūra:                  | J CRYST GROWTH                           |              |
| Abreviatūra:                  | J CRYST GR                               |              |
| Abreviatūra:                  | J. CRYST. GROWTH                         |              |
| ISSN:                         | 0022-0248                                |              |
| LCCN:                         | sf 80000811                              |              |
| CODEN:                        | JCRGAE                                   | $\sim$       |
| Zinātniski recenzēts:         | Jā                                       | ^            |
| Pieejamība:                   | Elsevier ScienceDirect Journals Complete |              |
|                               | Pieejams no 1967 sējums: 1 Nr.: 1        |              |
|                               |                                          |              |
| Nozares:                      |                                          |              |
| Chemistry: Crystallogra       | aphy                                     |              |
| Chemistry: General and Others |                                          |              |
|                               |                                          |              |

Rezultātu sarakstā aktivizējam ikonu 🧐, lai nokļūtu pie pilnteksta.

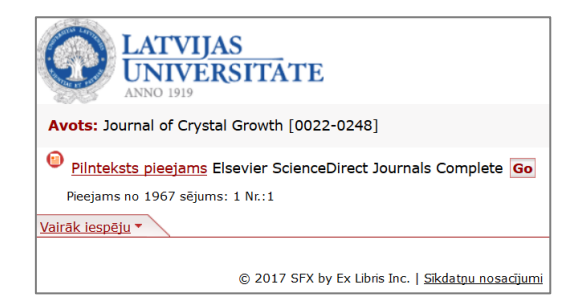

Izvēloties pārlūkot e-žurnālus pēc nosaukuma, aktivizējam sākumvārdam atbilstošā burta saiti.

## 9.2.Meklēt e-grāmatu

E-grāmatas var meklēt pēc nosaukuma, ISBN, autora un piegādātāja.

| ExLib       | TIS The bridge to knowledge                                                                                 |              |
|-------------|----------------------------------------------------------------------------------------------------|--------------|
| Meklēt e-ž  | urnālu Meklēt e-grāmatu Latviešu                                                                            | <b>v</b>     |
|             |                                                                                                    |              |
| Nosaukums:  | political developments 💿 sākas ar 🖲 satur 🛇 precīzi sakrīt                                                  |              |
| ISBN        |                                                                                                    |              |
| Autors      | Uzvārds Vārds/Iniciāļi                                                                                      | DZĒST Meklēt |
| Piegādātājs | American Mathematical Society  Dawsonera DOAB Directory of Open Access Books E-Periodica Journals EBSCOhost |              |

Piemēram veicam meklēšanu pēc nosaukuma: ievadam vārdus political developments un aktivizējam *satur.* 

| E-grāmatu kopskaits: 7                                                                              |                                                     |                                  |              |
|----------------------------------------------------------------------------------------------------|-----------------------------------------------------|----------------------------------|--------------|
| Pārslēgties uz detalizētu skatu                                                                     | Neviena neder? <mark>Skat. papildus iespējas</mark> |                                  |              |
|                                                                                                    |                                                     |                                  |              |
| Grāmatas nosaukums                                                                                  | ISBN                                                | Autors                           | Darbības     |
| Asian Economic and Political Developments                                                           | 1-61122-470-5                                       | Chin, Felix                      | (i) Ø        |
| Economic and Political Developments in Poland                                                       | 1-61209-951-3                                       |                                  | (i) <b>Ø</b> |
| European Political, Economic, and Security Issues :<br>Georgian Science and Technology Developments | 1-61761-582-X                                       | Columbus, Frank                  | (i) Ø        |
| North American Economic and Political<br>Developments                                               | 1-61122-556-6                                       | Romano, Christina<br>A.          | (i) Ø        |
| Political and Economic Developments in Asia                                                         | 1-61209-783-9                                       |                                  | (i) Ø        |
| Political Developments and U.S. Policy in the Middle East                                           | 1-61209-782-0                                       |                                  | (i) Ø        |
| Studies in Political Economy : Developments in<br>Feminism                                          | 0-88961-412-1                                       | Andrew, Caroline;<br>Vosko, Leah | (i) Ø        |
|                                                                                                    |                                                     |                                  |              |
| <u>Atpakal uz sākumu</u>                                                                            |                                                     |                                  |              |

# 10.TIEŠĀ MEKLĒŠANA

Tiešā meklēšana dod iespēju lietotājiem meklēt informācijas resursu pēc bibliogrāfiskajiem datiem.

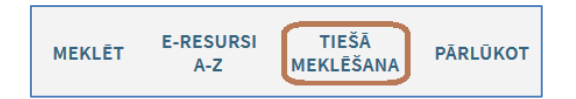

Aktivizējot attiecīgo izdevuma veidu meklēšanas formā, var meklēt rakstu, žurnālu vai grāmatu, lai skatītu pilnu tekstu vai pieprasītu papildu pakalpojumus (piemēram, meklēšanu Web u.c.).

Piemērā, lai noskaidrotu, vai žurnāla Political geography 2006.gada rakstu pilnteksti ir pieejami, aizpildām žurnāla nosaukuma un gada laukus.

| Tiešā meklēšana (Meklēt pēc bibliogrāfiskajiem datiem ārpus bibliotēkas resursiem)<br>Atrast konkrētu rakstu, žurnālu vai grāmatu.<br>Lai iegūtu labākus rezultātus, ievadiet nosaukumu, ISSN, ISBN, DOI vai PMID. |                                          |                 |           |  |
|----------------------------------------------------------------------------------------------------|------------------------------------------|-----------------|-----------|--|
| ● Raksts ─ Grāmata                                                                                                    | 🔵 Žurnāls                                |                 |           |  |
| Raksta nosaukums                                                                                                    | Zurnāla nosaukums<br>political geography | Precīzi 🔻       |           |  |
| Gads 2006 Mēnesis                                                                                                    | Diena 🔻                                  |                 |           |  |
| Sējums                                                                                                    | Izdevums                                 |                 |           |  |
| Sākuma lapa                                                                                                    | Beigu lapa                               |                 |           |  |
| ISSN                                                                                                    | DOI                                      | PMID            |           |  |
| Autora uzvārds                                                                                                    | Autora vārds                             | Autora iniciāļi |           |  |
| Izdevējs                                                                                                    | Izdošanas datums                         |                 |           |  |
| C NOTĪRĪT                                                                                                    |                                          |                 | ► NOSŪTĪT |  |

Piezīme: Lai iegūtu labākus rezultātus, iesakām ievadīt nosaukumu, ISSN, ISBN, DOI vai PMID.

SFX programma parāda, kurā datubāzē meklētā žurnāla rakstu pilnteksti ir pieejami.

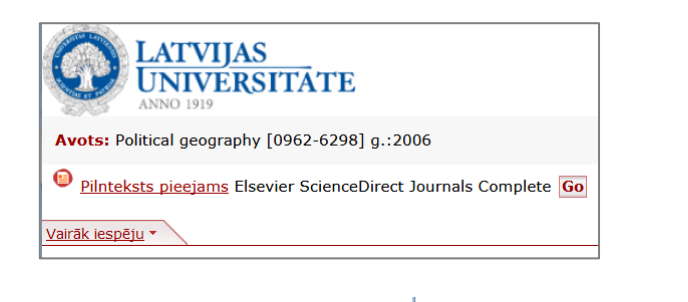

Noklikšķimot uz <sup>Go</sup>, nokļūstam žurnāla lapā. Aktivizējot <u>Vairāk iespēju</u>, iegūstam papildus iespējas: lasīt kopsavilkumu, skatīt satura rādītāju, kā arī skatīt žurnāla reitingu *Scimago journal* & *Country Rank*.

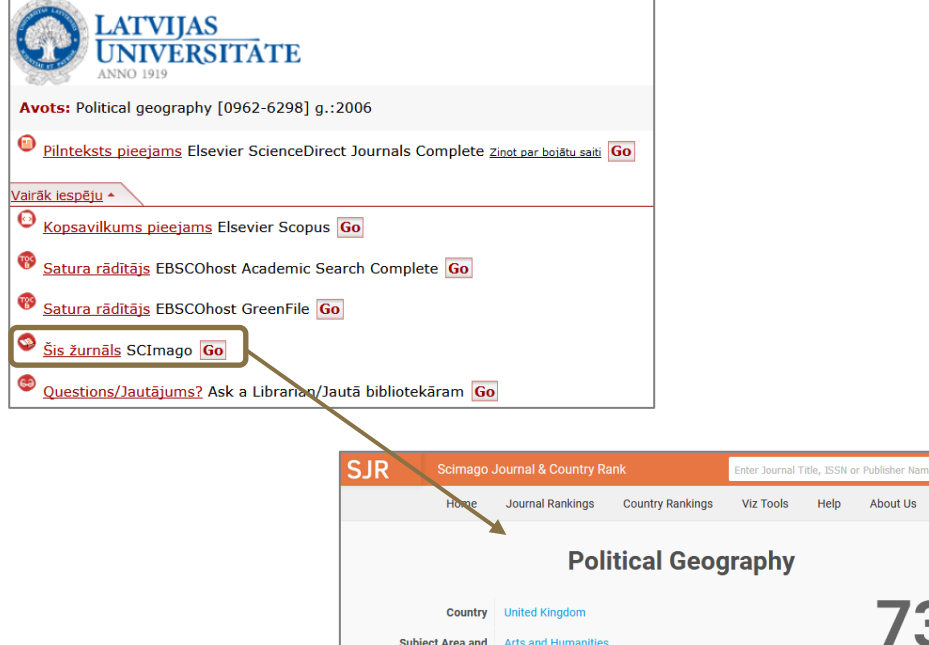

 Country
 United Kingdom
 733

 Subject Area and Category
 Arts and Humanities History
 733

 Social Sciences
 Geography, Planning and Development Sociology and Political Science
 H Index

 Publisher
 Elsevier Ltd.
 Journals

# 11.PĀRLŪKOT

| MEKLĒT E-RESURSI TIEŠĀ<br>A-Z MEKLĒŠANA | <b>ĀRLŪKOT</b> |
|-----------------------------------------|----------------|
|-----------------------------------------|----------------|

Primo pārlūkošanas meklēšana nodrošina ātru **LU Bibliotēkas veidoto avotu** (Valsts nozīmes bibliotēku elektroniskā kopkataloga, LU publikāciju un vēstures datubāze, LU noslēguma darbu datubāzēs) **pārlūkošanu pēc priekšmeta (tēmas), autora vai nosaukuma**.

Izvēloties pārlūkot pēc priekšmeta biogrāfijas, iegūstam tēmu sarakstu alfabēta secībā ar norādītu ierakstu skaitu.

| Pārlūkot pēc priekšmeta ▼ biogrāfijas                  | Q             |
|--------------------------------------------------------|---------------|
|                                                        |               |
| Biogrāfijas                                            | 4808 ieraksti |
| Biogrāfijas 14. gs Vārdnīcas Krievu valoda             | 1 ieraksts    |
| Biogrāfijas 15. gs Vārdnīcas Krievu valoda             | 1 ieraksts    |
| Biogrāfijas 16. gs Vārdnīcas Krievu valoda             | 1 ieraksts    |
| Biogrāfijas 20. gs Vārdnīcas                           | 1 ieraksts    |
| Biogrāfijas Pētniecība Metodoloģija                    | 1 ieraksts    |
| Biogrāfijas Promocijas darbi                           | 1 ieraksts    |
| Biogrāfijas Promocijas darbu kopsavilkumi              | 1 ieraksts    |
| Biogrāfijas Rādītāji                                   | 1 ieraksts    |
| Biogrāfijas, reliģiskās Skatīt: Reliģiskās biogrāfijas |               |

Lai skatīt ierakstu, noklikšķina uz izvēlētās tēmas. Sistēma parāda informācijas resursu sarakstu.